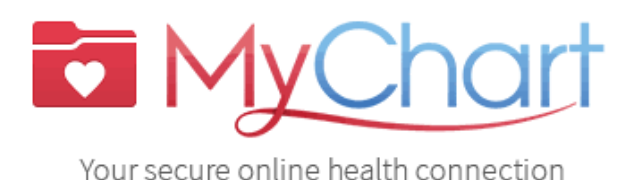

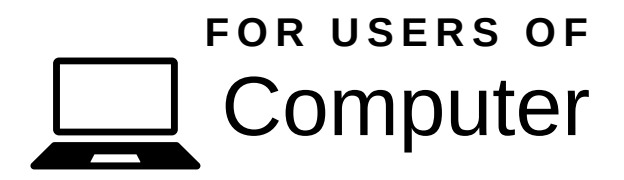

**MyChart** serves as a secure patient portal, allowing individuals to conveniently manage their health information. Within **MyChart**, patients can place refill requests, view test results, schedule appointments, review after-visit summaries, pay bills, and communicate directly with their care team.

## Setting up MyChart

Note: You will receive an email from the MyChart platform that is active for 14 days. Click on the "Click Here to Activate your Account" link provided by MyChart.

After 24 hours, you will require a MyChart Activation code that will be located in your After Visit Summary

1. Choose a **username** and type it in the MyChart username field. Your **username** must be between 5 and 20 characters long. It will default to your email, but you can change this to a different username.

2. Choose a **password** and type it in the Create password field. Password requirements are displayed below the Create password field.

- 3. Enter your **Date of birth**.
- 4. Click the **Submit** button.

Note: Review the Terms of Use

5. Click the Accept button.

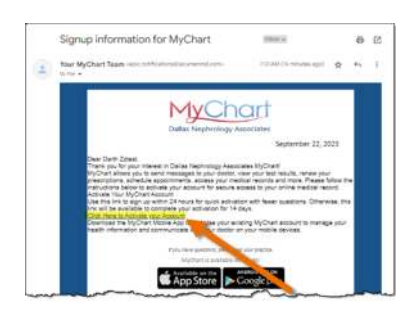

|                                                                                                    | Ver en Españo                                                                    |
|----------------------------------------------------------------------------------------------------|----------------------------------------------------------------------------------|
| MyChart Signup                                                                                                |                                                                                  |
| MyChart username                                                                                              | 1                                                                                |
| grahamc@dne                                                                                                   | ph.com                                                                           |
| Create password                                                                                               |                                                                                  |
| 1                                                                                                    | Show                                                                             |
| One iowercase letter. One uppercase letter. One uppercase letter. One special character. Date of birth d yyyy | 3                                                                                |
| Submit                                                                                                    | t                                                                                |
| ~ ~~~~                                                                                                    |                                                                                  |
| Please read<br>these Term<br>Privacy Poll                                                                     | the Terms of Use carefu<br>s of Use and our Website<br>cy electronically, any di |
| of Massachu<br>If you do no                                                                                   | it want to agree to these                                                        |

## Logging into MyChart

- 6. Type your **username** in the MyChart Username field.
- 7. Type **password** into the Password field.
- 8. Click Sign in.

9. Click **Play video** to learn how to navigate through MyChart and click **Done** to go directly to the MyChart homepage.

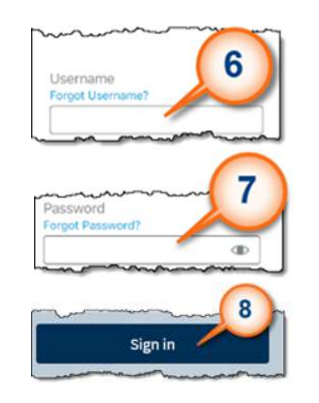

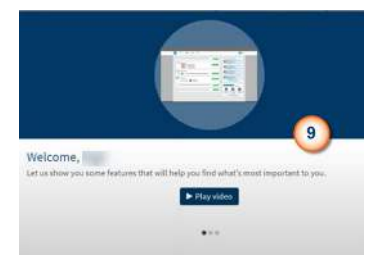